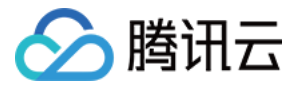

# 云数据库 MariaDB 设置 产品文档

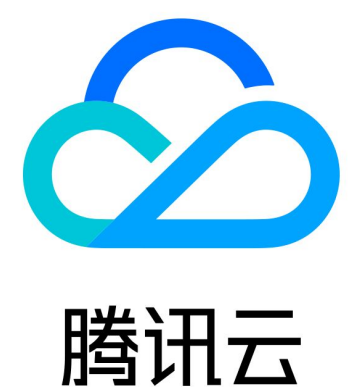

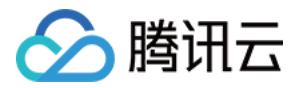

【版权声明】

©2013-2018 腾讯云版权所有

本文档著作权归腾讯云单独所有,未经腾讯云事先书面许可,任何主体不得以任何形式复制、修改、抄袭、传播全部或部分本文档内容。

【商标声明】

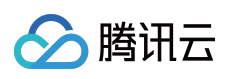

及其它腾讯云服务相关的商标均为腾讯云计算(北京)有限责任公司及其关联公司所有。本文档涉及的第三方主体的商标,依法由权利人所有。

【服务声明】

本文档意在向客户介绍腾讯云全部或部分产品、服务的当时的整体概况,部分产品、服务的内容可能有所调整。您 所购买的腾讯云产品、服务的种类、服务标准等应由您与腾讯云之间的商业合同约定,除非双方另有约定,否则, 腾讯云对本文档内容不做任何明示或模式的承诺或保证。

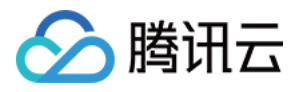

### 文档目录

#### 设置

注册腾讯云 创建VPC网络(非必须) 创建数据库实例

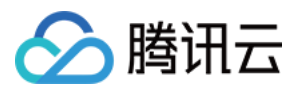

# 设置 注册腾讯云

最近更新时间:2018-09-20 17:32:23

1) 新用户请单击腾讯云官网顶部的【注册】按钮,进入注册页面:

| 1 验证QQ号码       | >              | 2 填写资料                  | >            | ③ 完成                      |  |
|----------------|----------------|-------------------------|--------------|---------------------------|--|
| 企业客户请注册新QQ号码,不 | 要使用私人 QQ或企业 QQ | 2注册 , 否则可能会导致归属机        | 又或账号回收风险,同时转 | 新号码请做好 <mark>号码保护。</mark> |  |
| QQ钟长号:         | 请输入QQ号码        |                         | 验证QQ号        | ▲ 请输入您的QQ号码               |  |
|                |                | or                      |              |                           |  |
|                | 如想成为腾讯云协       | 作者,请联系创建者进<br>夏制添加协作者路径 | 行协作者添加       |                           |  |

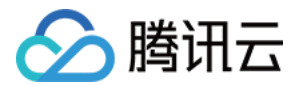

2) 输入QQ账号,并登录验证。验证后转到填写资料页面,填写资料并单击【提交】按钮:

| ① 验证QQ号码 |         | 2 填写        | 资料            |        | 3 完成  |  |
|----------|---------|-------------|---------------|--------|-------|--|
|          |         |             |               |        |       |  |
|          | 为防止腾讯云  | 账号被冻结或收回,请定 | 2期使用或登录该号码保证  | E可用性   |       |  |
|          | QQ号码: ' | 更换QQ        | <u>a</u><br>2 |        |       |  |
|          | 联系邮箱:   | 稍后需要登录邮箱验证  | 正,验证通过后注册才能。  | 戎巧     |       |  |
|          | 手机号码:   | 请填写可以联系到您的  | 的手机号码         |        |       |  |
|          |         | 获取免费短信验证码   | 验证码5分钟内有效     |        |       |  |
|          | 短信验证码:  | 6位数字验证码     |               |        |       |  |
|          | 所属行业:   | 游戏          | 移动应用          | 视频     | 教育    |  |
|          |         | 渲染          | IT/通信/电子服务    | 电子商务   | 金融    |  |
|          |         | 网站          | 商业服务          | 房地产/建筑 | ≫更多行业 |  |
|          |         | 《腾讯云服务协议》   |               |        |       |  |
|          |         | 同意协议并提交     | Ξ             |        |       |  |

3) 进入邮箱并单击确认链接即成功注册腾讯云账号。

| (1) 验证Q | iQ号码  | 2 填写资料           | et >         | ✓ 完成 |
|---------|-------|------------------|--------------|------|
|         |       |                  |              |      |
|         |       |                  |              |      |
|         | 欢迎您成为 | 」腾讯云的用户 , 现在已可し  | 以完整的使用腾讯云服   | 务!   |
|         | 恭喜您   | <u>於已经成功注册腾讯</u> | 云,现在您可以      | :    |
|         |       | 免费试用             | <b>平</b> 天服务 |      |

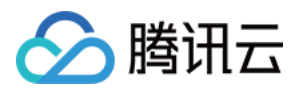

## 创建VPC网络(非必须)

最近更新时间:2018-05-25 16:04:43

如下图所示,在本练习中,您将创建一个 VPC 和子网,并在您的子网中部署一个云服务器,通过绑定弹性IP使其能与Internet通信,最后通过安全组对进出该云服务器的流量进行筛选,保证主机通信的安全。在真实应用环境下,您能够从本地计算机访问您的云服务器,并使用此方案创建面向公众的 Web服务器;例如,托管一个博客。

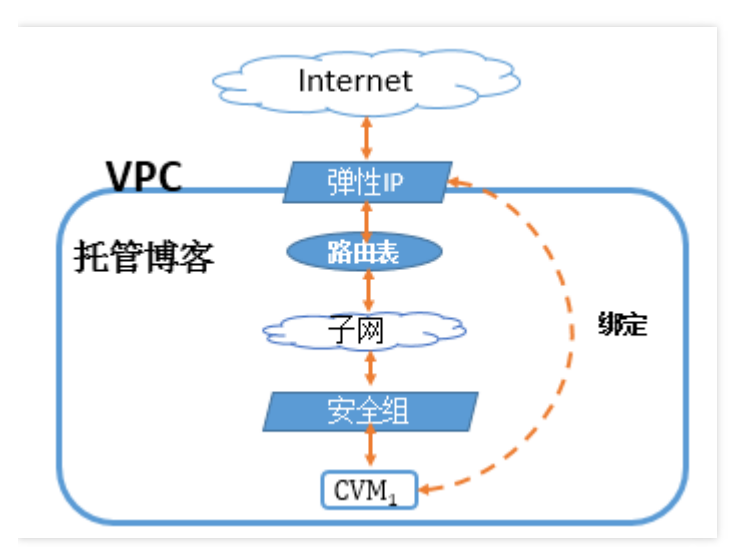

#### 第一步: 创建私有网络、初始化子网和路由表

私有网络至少包含一个子网,只有在子网中才可以添加云服务资源。

1) 登录腾讯云控制台,单击导航条【私有网络】,或者进入腾讯云私有网络介绍页中的【立即体验】按钮,进入私有网络控制台。

2) 选择列表上方下拉框中的地域,单击【新建】创建私有网络,例如,选择地域"华北地区(北京)"。

3) 填写私有网络和子网的名称和 CIDR , 并选择子网的可用区。

4) 单击【创建】。

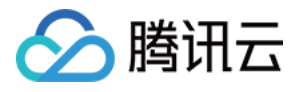

| ← → C 🔒 https:// | console.qcloud.com | /vpc/vpc?rid=8 |           |
|------------------|--------------------|----------------|-----------|
| 於 勝讯云 总览         | 云产品~  尊            |                |           |
| 私有网络             | 《 私有网络             | 华北地区(北京) へ     |           |
|                  | +新建                | 华南地区(广州)       |           |
| 网络拓扑             | -<br>ID/名称 ↓       | 华东地区(上海)       | 路由表 VPN网关 |
| 私有网络             |                    | 华北地区(北京)       | 和主法员      |
| 子网               |                    | 东南亚地区(香港)      | 列表为全      |
| 路由表              |                    | 北美地区(多伦多)      |           |

#### 第二步:创建子网

您可以同时创建一个或多个子网。

1) 登录腾讯云控制台,单击导航条【私有网络】,或者进入腾讯云私有网络介绍页中的【立即体验】按钮,进入私 有网络控制台。

- 2) 单击左导航栏中的【子网】。
- 3) 选择下拉框中的地域和私有网络。

4) 单击【新建】,填写子网络名称、CIDR、可用区和关联路由表。

- 5) (可选)单击【新增一行】,可以同时创建多个子网。
- 6) 单击【创建】。

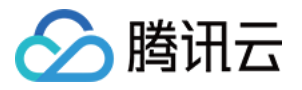

| ← → C 🔒 | nttps://co | nsole.qcloud | l.com/v | pc/subnet?r | id=8     |     |      |
|---------|------------|--------------|---------|-------------|----------|-----|------|
| 於 時 讯 云 | 总览         | 云产品 🗸        | ¢       |             |          |     |      |
| 私有网络    | «          | 子网           | 华北地区    | ☑(北京) >     | 全部私有网络 ∨ | ]   |      |
|         |            | +新建          | 筛选 🔌    | <i>¥</i>    |          |     |      |
| 网络拓扑    |            | ID/名称        | \$      | 所属网络        | CIDR     | 可用区 |      |
| 私有网络    |            |              |         |             |          |     | 列表为空 |
| 子网      |            |              |         |             |          |     |      |
| 路由表     |            |              |         |             |          |     |      |

#### 第三步:新建路由表关联子网

您可以创建自定义路由表、编辑路由策略、然后关联指定子网,子网关联的路由表用于指定该子网的出站路由。

1) 登录腾讯云控制台,单击导航条【私有网络】,或者进入腾讯云私有网络介绍页中的【立即体验】按钮,进入私 有网络控制台。

2) 选择左导航栏中的【路由表】,单击列表上方【新建】按钮,在创建路由表弹出框中输入名称、所属网络及新建路由策略。

3) 单击【创建】,即可在路由表列表中看到您新建的路由表。

4) 单击左导航栏中的【子网】。

5) 鼠标移动到需要关联该路由表的【子网】一行,编辑按钮即会出现在【关联路由表】列中。

6) 单击【编辑按钮】,在下拉框中选择关联路由表。

7) 单击【保存】。

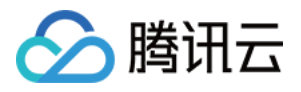

| ← → C 🔒 https://c    | onsole.qcloud.com/vpc/subnet?rid=4        |               |
|----------------------|-------------------------------------------|---------------|
| ◆     唐讯云 总览       总 | 云产品~ 尊                                    | 2             |
| 私有网络                 | ★ 子网 华东地区(上海) → 全部私有网络 →                  |               |
|                      | +新建 筛选 ≫                                  |               |
| 网络拓扑                 | ID/名称 ✿ 所属网络 CIDR 可用                      | 相区 关联路由表 云主机  |
| 私有网络                 | subnet-eo4kkd vpc-foaf5u5g 10.0.0.0/24 上海 | 毎─区 默认 🖉 0个 😭 |
| 子网                   | I 🖉 Saliy lest                            | 默认 ~          |
| 路由表                  |                                           |               |
| NAT网关                |                                           | 保存取消          |

#### 第四步:向子网中添加云主机

1) 登录腾讯云控制台,单击导航条【私有网络】,或者进入腾讯云私有网络介绍页中的【立即体验】按钮,进入私 有网络控制台。

2) 选择左导航栏中的【子网】。

3) 在需要添加云主机的子网所在行,单击增加云主机图标。注意这里创建的云服务器实例请选择一个大于0的带宽 或选择使用流量收费,因为本教程中的其他步骤需要对 Internet 进行访问。

或者

1) 在 云服务器介绍页中单击【立即选购】按钮。

2) 在第三步选择存储与网络时选择刚刚创建的私有网络和对应的子网。注意这里创建的云服务器实例请选择一个大于 0 的带宽或选择使用流量收费 , 因为本教程中的其他步骤需要对 Internet 进行访问。

#### 第五步:为云主机绑定弹性 IP 访问公网

弹性 IP 是一种与用户帐号相关联的公网 IP 地址,用于与Internet的通信,用户可以使用弹性 IP 快速绑定任何云服 务器使其可以与公网通信。

1) 登录腾讯云控制台,单击导航条【云服务器】选项卡,在左导航窗格中,单击【弹性公网 IP】。

2) 单击【申请】按钮。

3) 选择申请与私有网络在同一地域的 EIP, 完成后即可在 EIP 列表中看到您申请的 EIP。

4) 在 EIP 列表中选择指定 IP, 单击【绑定】, 选择刚刚创建的私有网络内云服务器绑定。绑定完成之后, 您的云主

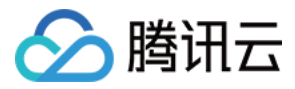

#### 机即可访问公网。

| 华北地区(北                   | 凉) ~                                                                                           |                                                                                                    |                                                                                                    |                                                                                                    |                                                                                                    |
|--------------------------|------------------------------------------------------------------------------------------------|----------------------------------------------------------------------------------------------------|----------------------------------------------------------------------------------------------------|----------------------------------------------------------------------------------------------------|----------------------------------------------------------------------------------------------------|
| IP)是专为动态云ì<br>适用于 基础网络 利 | 计算设计的静态 IP 地址,在 腾<br>I 私有网络 的 CVM 实例,随时可                                                       | 讯云 系统中 EIP 地址与<br>可以解绑、再分配到其(f                                                                                                | 您的账户而非特定的资<br>也 CVM 实例,从而快速                                                                                                    | 源(CVM实例)关联。<br>切换屏蔽实例故障。                                                                                                    |                                                                                                    |
|                          |                                                                                                |                                                                                                    |                                                                                                    | ì                                                                                                    | 青输入EIP名称或ID                                                                                                    |
| 状态                       | 弹性IP地址                                                                                         | 计费模式                                                                                                    | 绑定资源                                                                                                    | 申请时间 \$                                                                                                    | 操作                                                                                                    |
| 未绑定                      | 123.206.33.229                                                                                 | 按小时计费                                                                                                    | -                                                                                                    | 2016-06-18 14:10:41                                                                                                    | <b>绑定</b> 解绑   释放                                                                                                    |
|                          | <ul> <li>华北地区(北</li> <li>P)是专为动态云</li> <li>5用于基础网络系</li> <li><b>状态</b></li> <li>未绑定</li> </ul> | 华北地区(北京) ∨<br>P)是专为动态云计算设计的静态 IP 地址,在 腾<br>适用于 基础网络 和 私有网络 的 CVM 实例,随时<br><b>状态</b><br><b>详性IP地址</b><br>未绑定<br>123.206.33.229 | <ul> <li>华北地区(北京) ∨</li> <li>P)是专为动态云计算设计的静态 IP 地址,在 腾讯云 系统中 EIP 地址与</li> <li>适用于 基础网络和 私有网络的 CVM 实例,随时可以解绑、再分配到其低</li> <li>状态 弹性IP地址 计费模式</li> <li>未绑定 123.206.33.229 按小时计费</li> </ul> | 华北地区(北京)       ✓         IP) 是专为动态云计算设计的静态 IP 地址,在 腾讯云 系统中 EIP 地址与您的账户而非特定的资         查用于 基础网络和私有网络的 CVM 实例,随时可以解绑、再分配到其他 CVM 实例,从而快速         状态       弹性IP地址       计费模式       绑定资源         未绑定       123.206.33.229       按小时计费       - | 华北地区(北京) 〜         P) 是专为动态云计算设计的静态 IP 地址,在 腾讯云 系统中 EIP 地址与您的账户而非特定的资源(CVM实例)关联。         香用于 基础网络和私有网络的 CVM 实例,随时可以解绑、再分配到其他 CVM 实例,从而快速切换屏蔽实例故障。         状态       弹性IP地址       计费模式       绑定资源       申请时问 \$         未绑定       123.206.33.229       按小时计费       -       2016-06-18 14:10:41 |

#### (可选)第六步:创建安全组进行网络流量控制

安全组是腾讯云提供的实例级别防火墙,可以对任意云服务器进行入/出流量控制。

- 1) 登录腾讯云控制台,单击导航条【云服务器】选项卡,在左导航窗格中,单击【安全组】。
- 2) 单击【新建】按钮,输入安全组的名称(例如 my-security-group)并提供说明,即可创建完成。
- 3) 单击安全组列表后的【加入云主机】按钮,选择需要刚刚创建的云主机。
- 6) 单击上方【入站规则】、【出站规则】选项卡,编辑入站、出站规则,控制流量。

例如:允许来自您本地计算机(IP:186.23.55.90)通过 HTTP 请求云服务器,可以创建一条类似下图的规则。

| 基本配置          | 入站规则 | 出站规则 | 则                            |      |             |    |
|---------------|------|------|------------------------------|------|-------------|----|
| 规则列表          |      |      |                              |      |             |    |
| 批量导入 导出规则     |      |      |                              |      |             |    |
| 规则协议          |      | 端口   | 来源                           | 策略   | 备注          | 操作 |
| <b>♦</b> HTTP | ~    | 80   | IP 코코 CIDR ~ 186.23.55.90/32 | 允许 🖌 | 本地计算机HTTP访问 | 删除 |

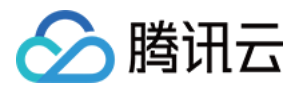

## 创建数据库实例

最近更新时间:2018-10-12 11:00:26

1.登录 腾讯云 管理控制台 并通过以下网址打开 控制台: https://console.cloud.tencent.com/tdsql

2.在 管控控制台 的右上角,单击新建实例;或直接打开 售卖页面

| < > C 🔲    | nups://co | onsole.qcioud | a.com/tasq |       |        |       |      |   |     |              |        |    |     |      |
|------------|-----------|---------------|------------|-------|--------|-------|------|---|-----|--------------|--------|----|-----|------|
| 🔗 腾讯云      | 总览        | 云产品 🗸         | 云服务器       | 私有网络  | 云监控    | CDN į | 用户中心 | ¢ |     |              |        |    |     |      |
| 云数据库       |           | TDSQL         | . 默认项目     | ◇ 华南地 | 区(广州)、 | ~     |      |   |     |              |        |    |     |      |
|            |           | + 新建          | 批量操作       | ~     |        |       |      |   |     |              |        |    |     |      |
| MySQL      | $\sim$    | 实例谷           | 3称         | 运行状态  |        |       | 刔    | 略 |     | 所属网络         |        | 内网 | 刚地址 | 到期时间 |
| SQL Server | $\sim$    |               |            |       |        |       |      |   | 该区均 | 或没有TDSOL实例,您 | 可以新建实例 | 1  |     |      |
| TDSQL      | $\sim$    | 1             |            |       |        |       |      |   |     | ( , _        |        | ]  |     |      |
| ○ 实例列表     |           |               |            |       |        |       |      |   |     |              |        |    |     |      |
| • 任务列表     |           |               |            |       |        |       |      |   |     |              |        |    |     |      |
| • 操作日志     |           |               |            |       |        |       |      |   |     |              |        |    |     |      |
| • 数据库审计    |           |               |            |       |        |       |      |   |     |              |        |    |     |      |
| • 数据库迁移    |           |               |            |       |        |       |      |   |     |              |        |    |     |      |
| • 数据库同步    |           |               |            |       |        |       |      |   |     |              |        |    |     |      |
|            |           |               |            |       |        |       |      |   |     |              |        |    |     |      |
|            |           |               |            |       |        |       |      |   |     |              |        |    |     |      |
|            |           |               |            |       |        |       |      |   |     |              |        |    |     |      |

#### 3.在购买页面上,根据需求指定数据库实例信息,单击【立即购买】;

购买时,注意以下设置:

- 计费模式:包年包月,即需要预先支付费用方可使用。
- 地域:实例实际部署的地域;建议您于需要对接的云服务器保持一致,以便延迟最低。
- 可用区:在同一地域内电力和网络互相独立的物理数据中心;建议您于需要对接的云服务器保持一致,以 便延迟最低。
- 网络类型:实例所处的网络,一旦网络选定就不能轻易改变;建议您于需要对接的云服务器保持一致,以 便延迟最低。
- 实例版本:请根据需要选择您期望的实例版本;通常来讲,备机越多,可用性越高。
- 数据库版本: MariaDB(TDSQL)的数据库内核版本,由于10.0.10与10.1.9之间存在功能差异,详见 MariaDB官方版说明。
- 实例规格:实例规格代表不同的性能水平和价格基数,详见产品价格。
- 硬盘:硬盘默认采用SSD盘(本地盘),更多硬盘种类敬请期待。
- 指定项目:如果您期望不同您的不同团队管理不同数据库,请指定到不同团队所处的项目中。
- 购买数量:指一次性可购买的实例个数,为避免误操作,我们设置了一次购买上限,如果您期望购买更多
   台数,请多次购买。

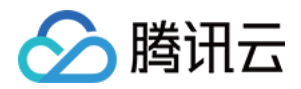

• 购买时长:由于采用包年包月的售卖模式,您需要预估您数据库期望使用时长;目前腾讯云官网提供时间 越长,费用越低的运营活动。

| 於 購訊云     □   | 选购其他云产品 ▼                                             |
|---------------|-------------------------------------------------------|
| 云数据库 T[       | DSQL                                                  |
|               |                                                       |
| 计费模式          | 包年包月                                                  |
|               |                                                       |
| 地域            | 广州         上海         上海金融         北京                 |
|               | 处在不同地域的云产品内网不通                                        |
| 可用区           | 上海一区                                                  |
|               |                                                       |
| 网络类型          | 基础网络    私有网络                                          |
|               |                                                       |
| 实例版本          | 标准版(一主一从) 标准版(一主二从) 金融定制(一主一从) 金融定制(一主二从) 详细对比2       |
|               |                                                       |
| 数据库版本         | MariaDB 10.0.10 MariaDB 10.1.9 兼谷MySQL 5.5/5.6 兼谷性说明也 |
| 实例规格          | 高IO版 - 内存480GB ✓                                      |
|               |                                                       |
| 硬盘            | GB 1500GB 3000GB 4500GB 6000GB GB GB (步长为10GB)        |
|               |                                                       |
| 备份空间          | 免费赠送购买实例容量的50% 详细说明已                                  |
| 增值套餐          | 数据库审计、操作审计、代理网关、调度集群、强同步功能 增值服务介绍2                    |
| 243 L +++ ET. |                                                       |
| 总计费用:         | 303.10元 振行; 369/6.00元 11 安庄間2                         |
|               | 立即购买                                                  |
|               |                                                       |

1. 购买后将跳转到支付页面,支付完成后即可在腾讯云控制台TDSQL实例列表页查看到刚购买的实例。